### orell füssli verlag

# Hilfe

Diese Hilfe zeigt Ihnen die Funktionen des Webreaders des Orell Füssli Verlages. Der Webreader funktioniert mit allen aktuellen Browsern wie zum Beispiel FireFox, Chrome, Safari und Edge. Der veraltete und unsichere Browser Internet Explorer wird nicht mehr unterstützt.

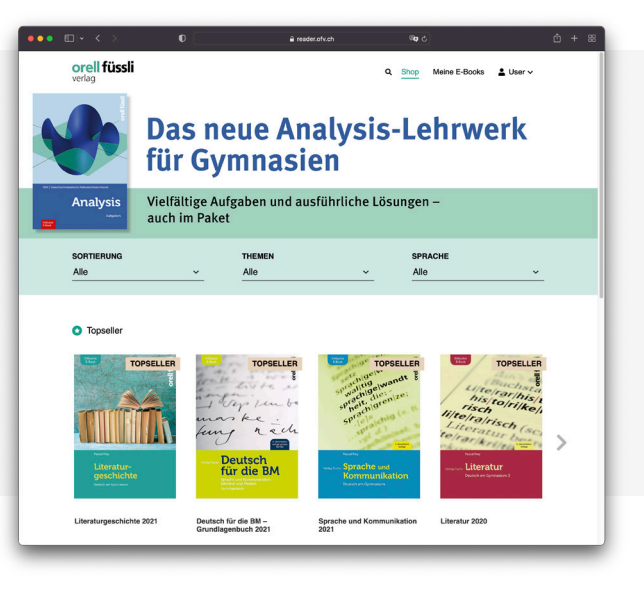

# Login

Dank Ihrem Benutzerkonto können Sie immer und überall auf Ihre E-Books zugreifen. Zum Einloggen geben Sie Ihre E-Mail-Adresse sowie Ihr Passwort ein und klicken auf «LOGIN».

Wenn Sie noch nicht registriert sind, klicken Sie auf «Konto erstellen». Sie benötigen lediglich eine aktive E-Mail-Adresse. Aus Sicherheitsgründen senden wir Ihnen nach der Registrierung eine E-Mail mit einem Aktivierungslink zu, der 24 Stunden gültig ist. Klicken Sie auf den Link, um den Registrierungsprozess abzuschliessen. Danach können Sie sich einloggen.

Über «Passwort vergessen» können Sie sich jederzeit ein neues Passwort setzen. Hierfür benötigen Sie Zugriff auf Ihr E-Mail-Konto.

| ••• •• •• •            | 0 🔒 reade       | notvohilogin 🕫 👌   | ± + ٤ |  |  |  |  |  |  |  |
|------------------------|-----------------|--------------------|-------|--|--|--|--|--|--|--|
| orell füssli<br>verlag |                 |                    |       |  |  |  |  |  |  |  |
|                        |                 |                    |       |  |  |  |  |  |  |  |
| Login                  |                 |                    |       |  |  |  |  |  |  |  |
|                        |                 | <b>3</b>           |       |  |  |  |  |  |  |  |
|                        | C E-Mail        |                    |       |  |  |  |  |  |  |  |
|                        | Passwort        |                    |       |  |  |  |  |  |  |  |
|                        | Remember me     | 1000               |       |  |  |  |  |  |  |  |
|                        | Konto erstellen | Passwort vergessen |       |  |  |  |  |  |  |  |
|                        |                 |                    |       |  |  |  |  |  |  |  |
|                        |                 |                    |       |  |  |  |  |  |  |  |
|                        |                 |                    |       |  |  |  |  |  |  |  |
|                        |                 |                    |       |  |  |  |  |  |  |  |
|                        |                 |                    |       |  |  |  |  |  |  |  |
|                        |                 |                    |       |  |  |  |  |  |  |  |
| orell füssli<br>verlag |                 |                    |       |  |  |  |  |  |  |  |

## Menü

Klicken Sie auf das Personen-Icon oben rechts, um das Menü aufzurufen.

Über das Menü gelangen Sie zur Funktion «Freischaltcode» einlösen, können den Support kontaktieren und finden eine Auswahl nützlicher Links, so zum Beispiel unsere FAQ oder diese Hilfe.

Des Weiteren erreichen Sie das Login-Fenster bzw. loggen Sie sich aus, indem Sie auf «Login» bzw. «Logout» klicken.

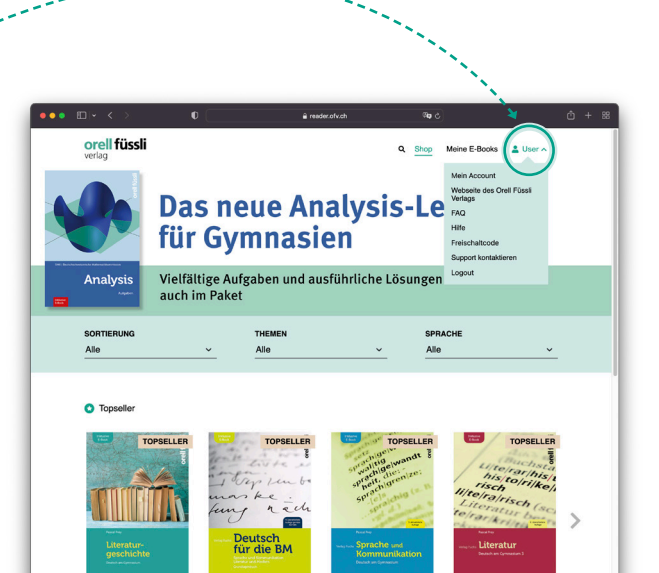

### Shop & Meine E-Books

Der Bereich «Shop» zeigt Ihnen alle angebotenen E-Books. Klicken Sie auf ein Cover, um alle Informationen zum E-Book zu erhalten.

Alle E-Books, die Ihnen gehören, finden Sie unter «Meine E-Books». Tippen Sie auf das Cover eines E-Books, um es zu öffnen und zu lesen. Wenn Sie ein bereits gelesen E-Book erneut öffnen, sehen Sie Ihre zuletzt gelesen Seite.

| •••                       | × < >                  | 0                                           | 🔒 reader.      | ofv.ch @kg.c           | 3                       | Ô + 88    | •••                | □   × · < →              | 0 à reader.o                                                                                                    | lv.ch/my-books 🖓 👌 🖯                                    |                                                                     | Ů + 88 |
|---------------------------|------------------------|---------------------------------------------|----------------|------------------------|-------------------------|-----------|--------------------|--------------------------|----------------------------------------------------------------------------------------------------|---------------------------------------------------------|---------------------------------------------------------------------|--------|
|                           | orell füssli<br>verlag |                                             |                | Q Shop                 | Meine E-Books 🛔 User 🗸  |           |                    | orell füssli<br>verlag   |                                                                                                    | Q, Shop                                                 | Meine E-Books                                                       |        |
|                           |                        | Das neue Analysis-Lehrwerk<br>für Gymnasien |                |                        |                         |           | SORTIERUNG<br>Alle | THEMEN<br>v Deutsch      | ×                                                                                                    | ACHE<br>>                                               |                                                                     |        |
| Analysis<br>auch im Paket |                        |                                             |                |                        | n –                     | TOPSELLER | TOPSELLER          |                          | orell fissi                                                                                                    |                                                         |                                                                     |        |
|                           | SORTIERUNG             | ~                                           | THEMEN<br>Alle | ≤ SPF<br>              | RACHE<br>B V            | _         |                    |                          | marske<br>fung hech                                                                                                    | marske .<br>fung hech                                   | hung hed                                                            |        |
|                           | Topseller              |                                             |                |                        |                         |           |                    | geschichte               | Pur Cice BM<br>End of a state of the state<br>Contract of a state of the state of the s | Für die BM<br>Socke und Konnenkator (Ummer<br>Vergebeit | für die BM<br>Brahr und Kennenkalten (Unseur<br>Unterheitung Kennen |        |
|                           | TO                     | PSELLER                                     | TOPSELLER      | TOPSELLER<br>Topseller | TOPSELLER               | 1         |                    | Literaturgeschichte 2021 | Deutsch für die BM –<br>Grundlagenbuch 2021                                                                                                    | Deutsch für die BM –<br>Übungsbuch 2020                 | Deutsch für die BM –<br>Lehrerhandbuch (Lösungen)                   |        |
|                           |                        | in a                                        | ap un be       | sprachgrenizer         | risch<br>li/te/ra/risch |           |                    | schreib/faul;            | Topseller                                                                                                    | Kretailion, or<br>(franz.)) (N                          | Read and a second                                                   |        |

## Suchen, filtern & sortieren

Nutzen Sie die Sortierung und Filterfunktion, um sich schnell einen Überblick zu verschaffen. Sie finden diese zwei Funktionen unterhalb der Banner.

Zuoberst in der Menü-Leiste findet sich die «Suche», mit der Sie zum Beispiel gezielt nach Publikationen mit einem bestimmten Stichwort suchen können.

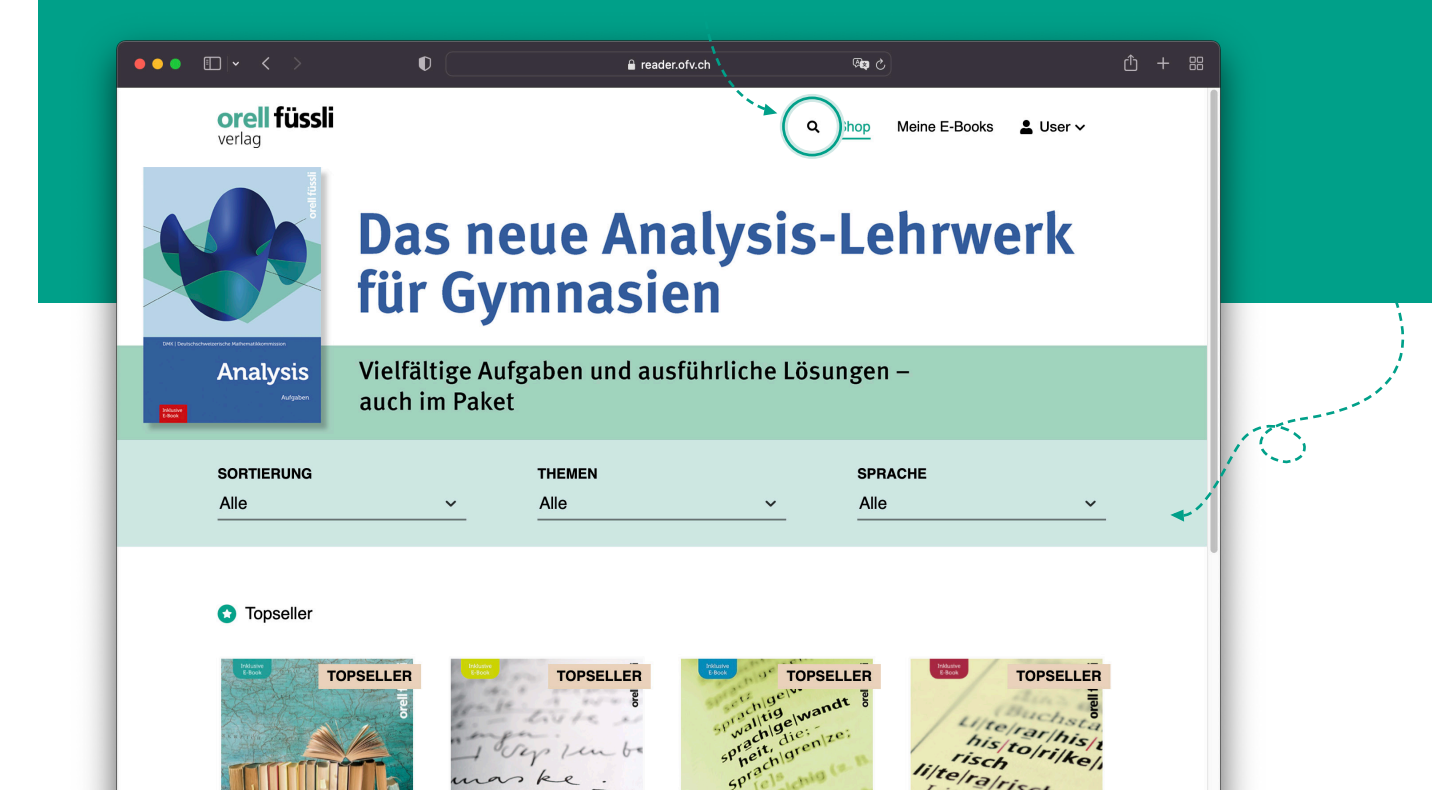

## Kaufen & Freischaltcode einlösen

Neben dem Kauf eines E-Books können Sie ebenfalls einen Freischaltcode einlösen, um das E-Book kostenfrei zu beziehen, sofern Sie von Ihrem Verleger einen erhalten haben.

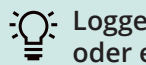

- Loggen Sie sich ein oder erstellen Sie ein Konto, bevor Sie etwas kaufen oder einen Freischaltcode einlösen.

So wird das E-Book Ihrem persönlichen Konto zugewiesen und Sie können nach einem Login von überall mit dem Orell Füssli Verlag-Webreader darauf zugreifen!

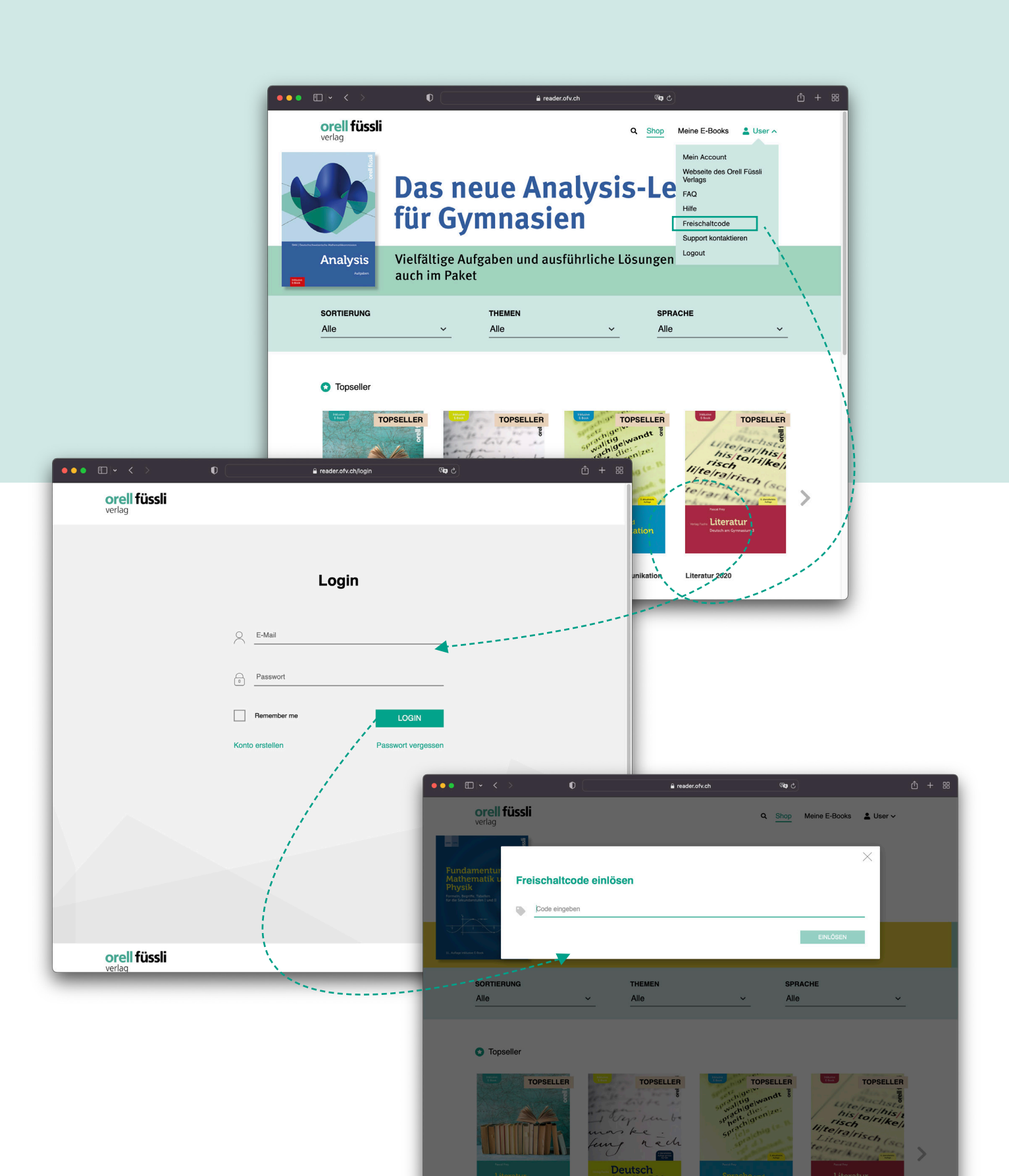

### **E-Book lesen**

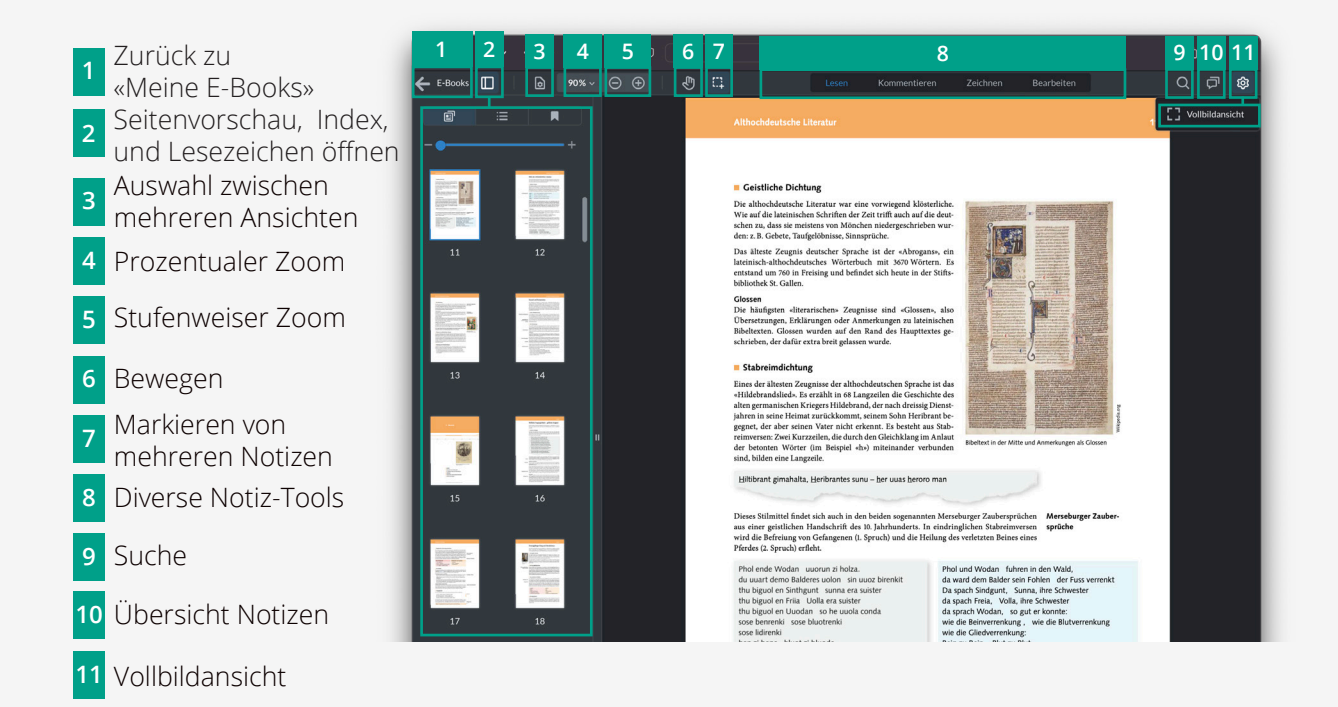

### **E-Book bearbeiten**

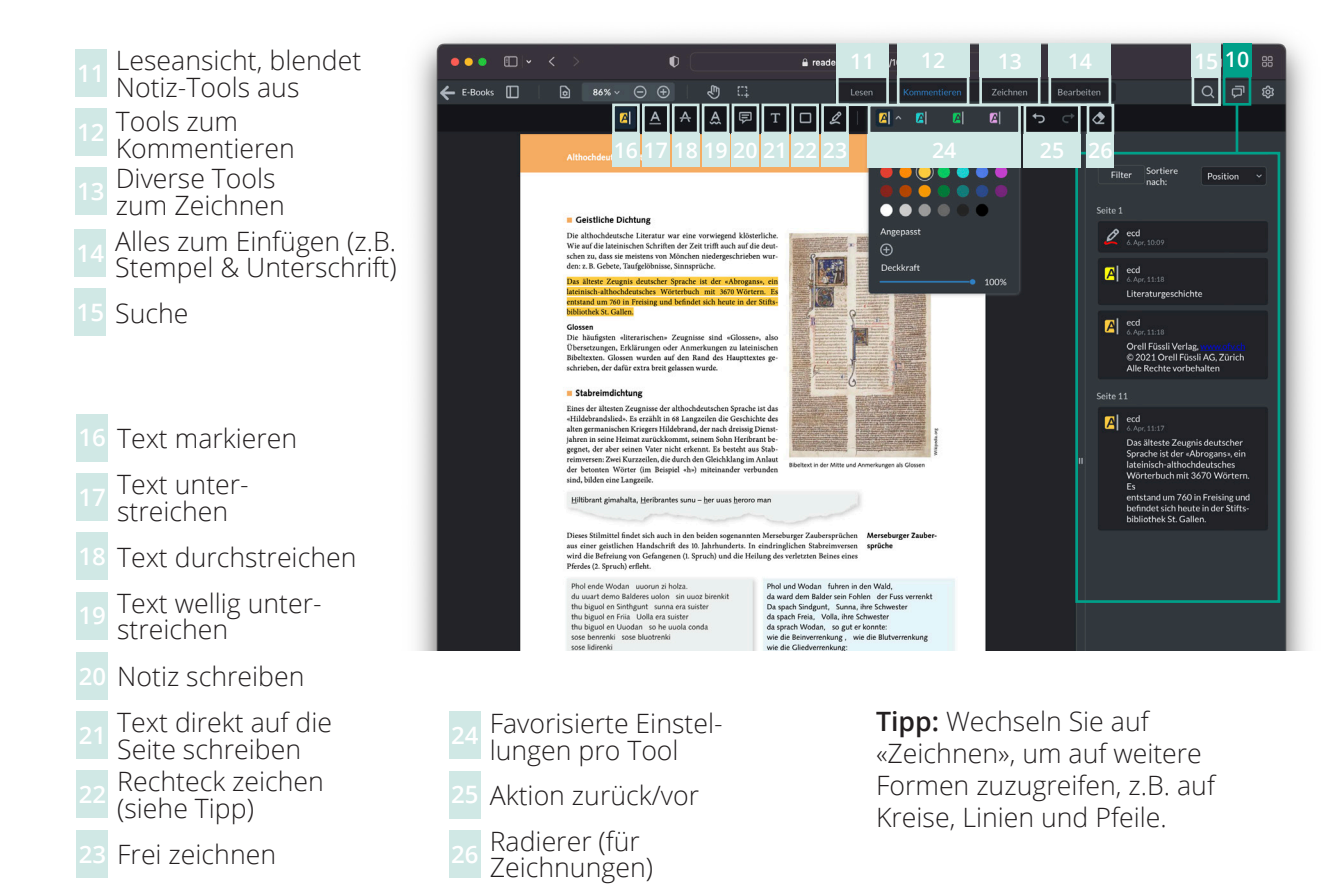

# Weitere Informationen

#### Schon gewusst?

Inhaltsverzeichnis, Internetadressen, Gesetzesartikel und Seitenverweise sind verlinkt – einfach darauf tippen, um den verlinkten Inhalt zu sehen.

#### Unterrichtsmaterial

Wir bieten zusätzliches Material zu Politik, Wirtschaft und Gesellschaft an: <u>https://www.ofv.ch/lernme-</u> <u>dien/unterrichtsmaterial/</u>

#### FAQ

Auf unserer Website unter <u>https://www.ofv.ch/</u> <u>frequently-asked-questions/</u> finden Sie Antworten auf die häufig gestellten Fragen.

### **Online lernen – Links**

Empfehlungen für gute Websites mit wertvollen Inhalten als die Ergänzungen zu unseren Büchern: <u>https://www.ofv.ch/lernmedien/online-lernen/</u>

### Lizenzinformationen

Der beschriebene Leistungsumfang und die Benennungen innerhalb der App können aufgrund Produktupdates und Veränderungen der Funktionalität abweichen. Systemvoraussetzungen für Betriebssysteme und Browser sind die jeweils aktuell vom Hersteller empfohlene Versionen. Änderungen vorbehalten.

Copyright © 2017 eCrome Digital AG.

#### Kontakt

- Orell Füssli AG
  Verlag
  Dietzingerstrasse 3
  8003 Zürich
- **\$** 044 466 72 91
- ⊠ lernmedien@orellfuessli.com